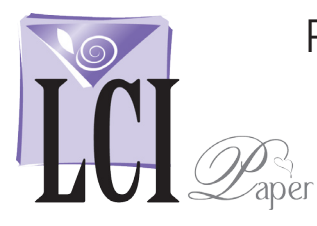

Mail Merge

working on?

Select document type

O Letters

Envelopes

O Directory

wizard to add recipient

information.

Cabels

What type of document are you

E-mail messages

×

## With a Fully Formatted Invitation Document Open, Start Mail Merge

With a fully formatted, ready to print document\* open, start mail merge.

### Click Mailings > Start Mail Merge > Step by Step Mail Merge Wizard.

The *Mail Merge Wizard* opens, guiding you through the rest of the process in 6 steps.

\*This process can be used for any personalized stationery including invitations, response cards, thank you notes, etc.

|                                    | Insert          | Page Layout                       | References              | Mailings                         |
|------------------------------------|-----------------|-----------------------------------|-------------------------|----------------------------------|
| We hope you can join us!           | E               |                                   | 32                      |                                  |
| Kindy reply on or before May First | Start I<br>Merg | Mail Select<br>e T Recipients T R | Edit<br>ecipient List M | Highlight Add<br>Aerge Fields Bl |
|                                    |                 | <u>L</u> etters                   |                         |                                  |
|                                    |                 | <u>E</u> -Mail Messages           |                         | 1                                |
| M                                  | =1              | Envelopes                         |                         |                                  |
| WILL BE THERE!                     |                 | L <u>a</u> bels                   |                         |                                  |
|                                    |                 | <u>D</u> irectory                 |                         |                                  |
| Regretfully Declines               | w               | Normal Word Docu                  | ument                   |                                  |
|                                    | B               | Step by Step Mail I               | Merge <u>W</u> izard    |                                  |

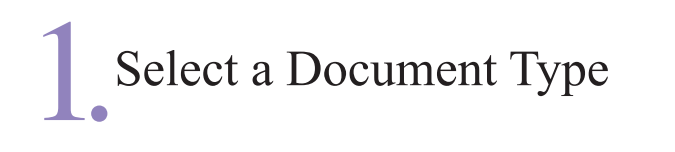

In Step 1, Select Document Type, you will be choosing the type of document you are working on.

Next you're asked, What type of document are you working on? Select Letters, then continue by clicking Next: Starting document.

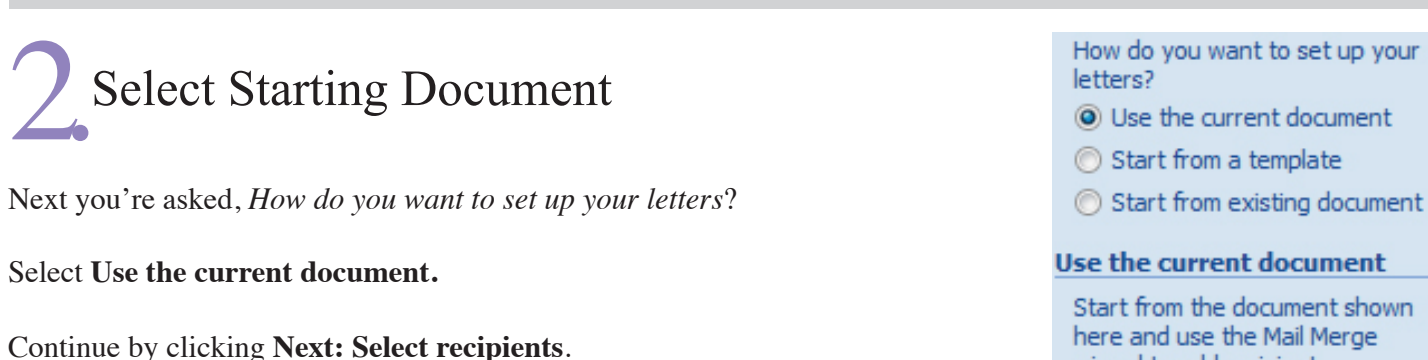

# 3. Select Recipients

Under *Select recipients*, click **Use an existing list** > **Browse**.

Navigate to the spreadsheet of names that you have previously made. Click **OK** twice, the proceed to step 4, **Write your letter.** 

## 4 Write You Letter/Insert Placeholders

Under Write your letter, click More items.

The *Insert Merge Field opens*. Highlight the fields that you want from your spreadsheet, then click **Insert**.

The placeholders are now in your document surrounded by << and >> marks. Place them exactly whre you want them to fall in your document. They are now ready to be filled in with the information in your spreadsheet.

### We hope you can join us «Name»!

Kindy reply on or before May First

## 5 Preview Your Letter

All of the information from your spreadsheet has now populated into the document and you can preview each card by clicking the << and >> buttons.

This is a good time to make sure none of the names are too large to fit on one line. When everything looks good, you're ready to complete the merge.

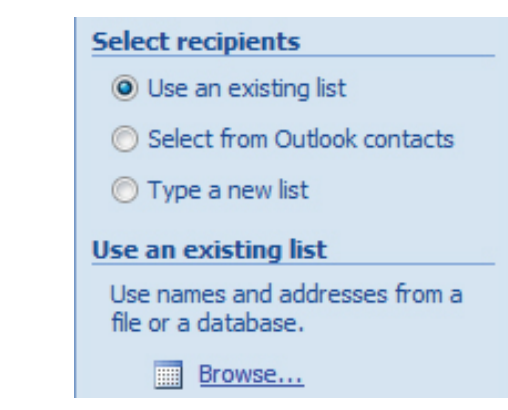

#### Write your letter

If you have not already done so, write your letter now.

To add recipient information to your letter, dick a location in the document, and then dick one of the items below.

Address block...

Greeting line...

Electronic postage...

More items...

#### Preview your letters

One of the merged letters is previewed here. To preview another letter, dick one of the following:

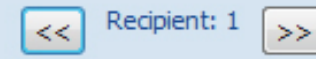

We hope you can join us Ames Family!

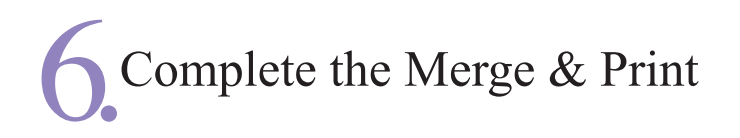

This is the appropriate time to print one card as a test.

In step 6, *Complete merge*, click **Print**.

| Merge to Printer                                                          |
|---------------------------------------------------------------------------|
| Print records          All         Current record         From:       To: |
| OK Cancel                                                                 |

| Merge                                        |    |
|----------------------------------------------|----|
| Print Edit individual letters Merge to print | er |

Select **Current Record**. This prints just the document on the screen, not the entire collection.

A print window appears which brings up your print driver. After printing the test, if everything is properly positioned, click **All** to print the entire list.